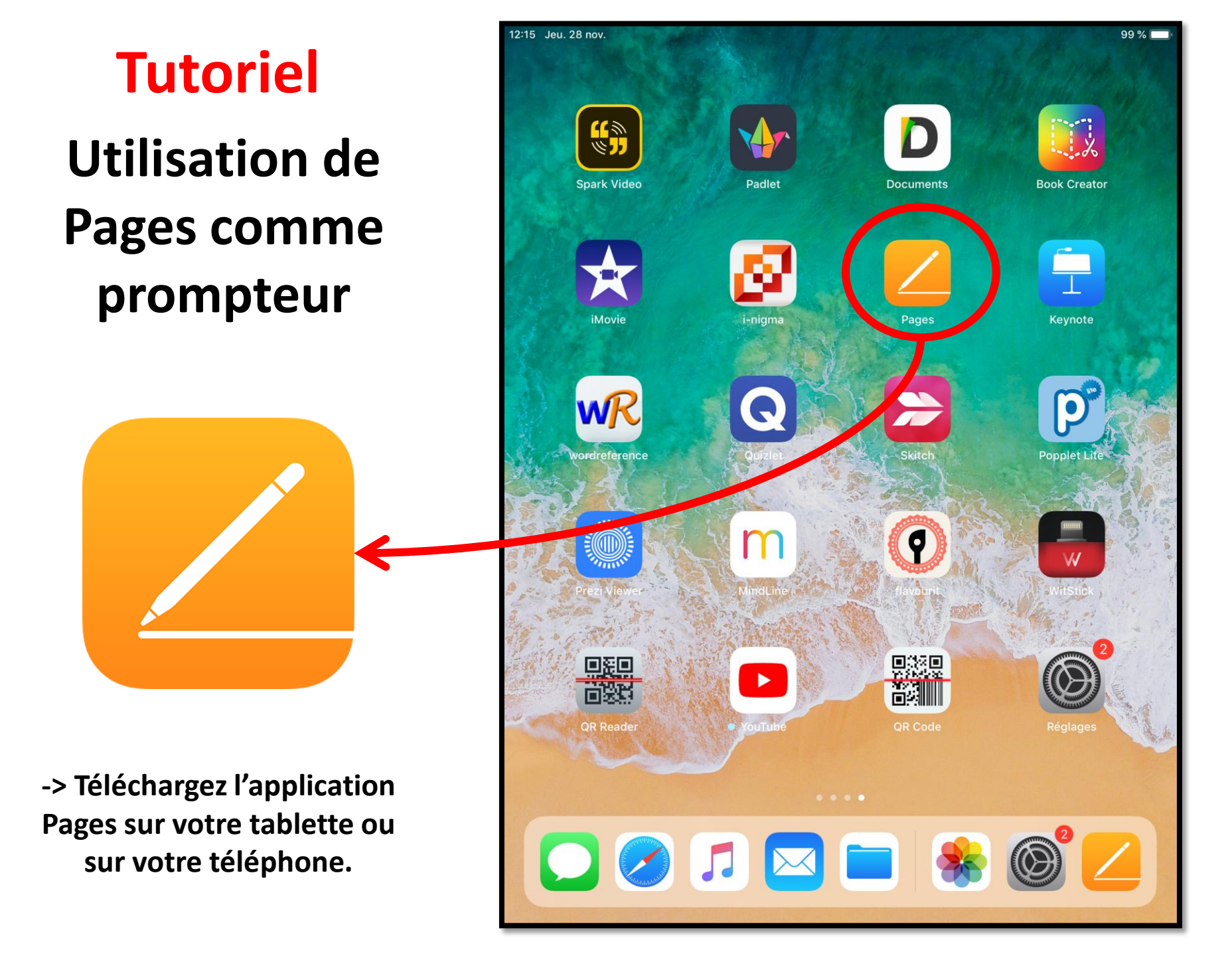

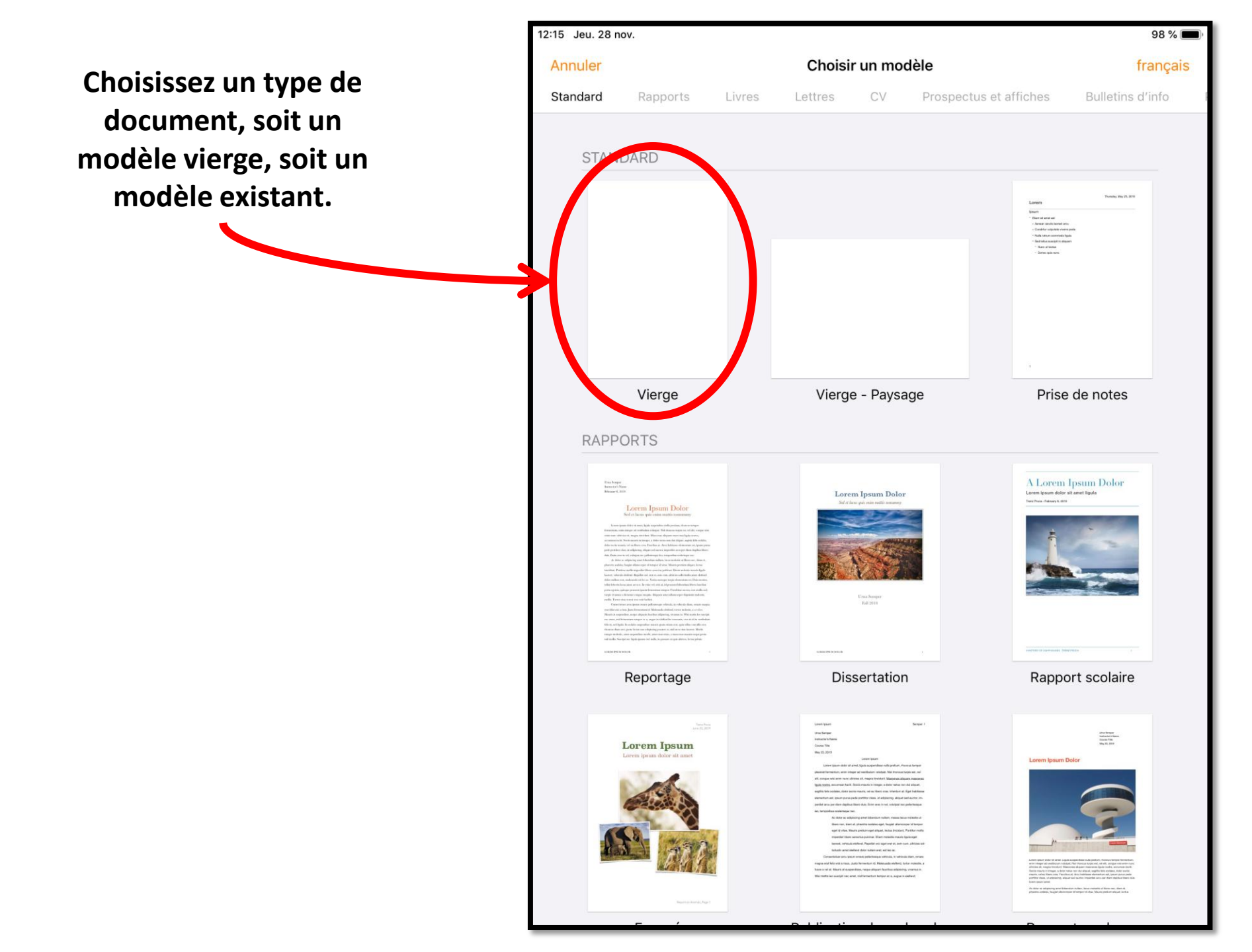

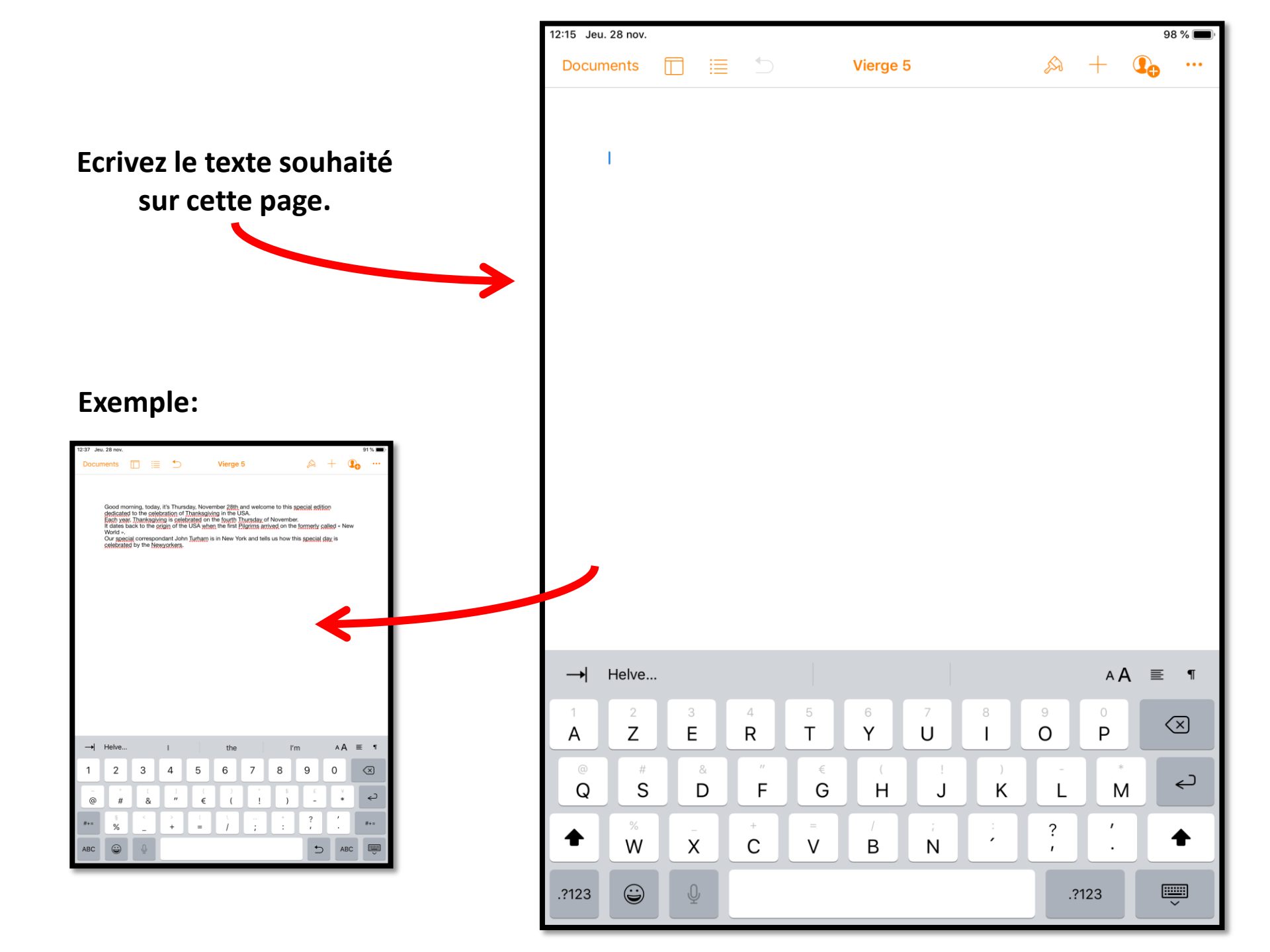

Pour modifier la mise en page du texte, cliquez sur cet icône.

Vous pouvez modifier: -Style de paragraphe -Police d'écriture -Taille du texte -Couleur du texte -Centrer/Gauche/Droite -Puces et listes -Interligne -Colonnes

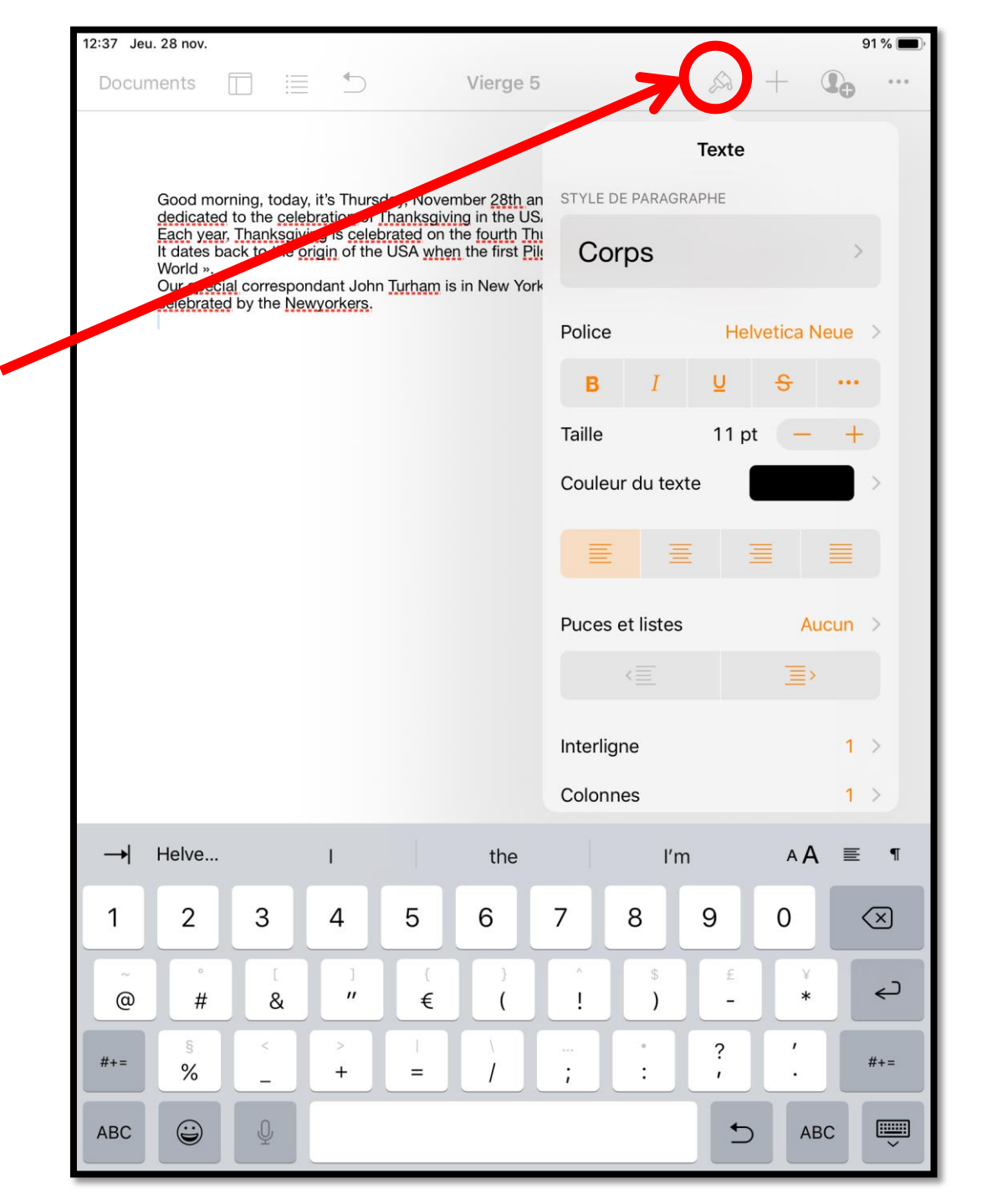

12:38 Jeu. 28 nov. 91 % Vierge 5 • Good morning, today, it's Thursday, by wember 28th and v dedicated to the celebration of wanksgiving in the USA. Each year, Thanksgiving a celebrated on the fourth Thurs It dates back to the origin of the USA when the first Pilgrir Photos ou vidéos Appareil photo 0. World ». Our rectal correspondant John <u>Turham</u> is in New York ar selebrated by the <u>Newyorkers</u>. ļ Enregistrer l'audio Galerie d'images Insérer depuis... S Dessin Équation √ā Helve... AA → l'm E ¶ the 2 3 4 5 6 7 8 9  $\langle \times \rangle$ 0 ¢ " \* @ # & € ) \_ S ? #+= #+= % . • + = 1 5 ABC ABC

Pour insérer des photos, des formes, des graphiques et autres, cliquez sur cet icône.

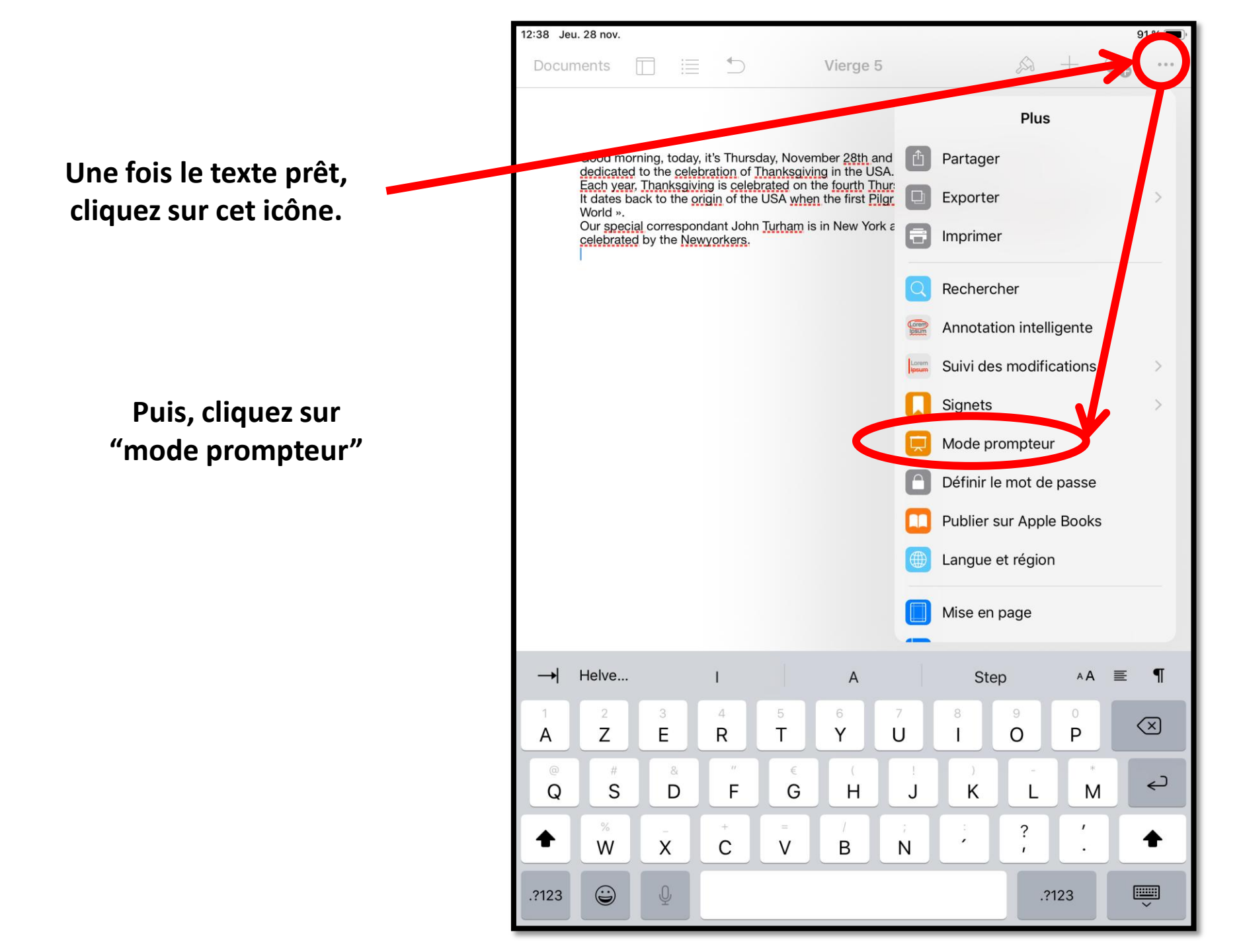

Vous êtes en mode PROMPTEUR!

Celui-ci se met automatiquement en noir.

Pour modifier les paramètres, cliquez sur cet icône.

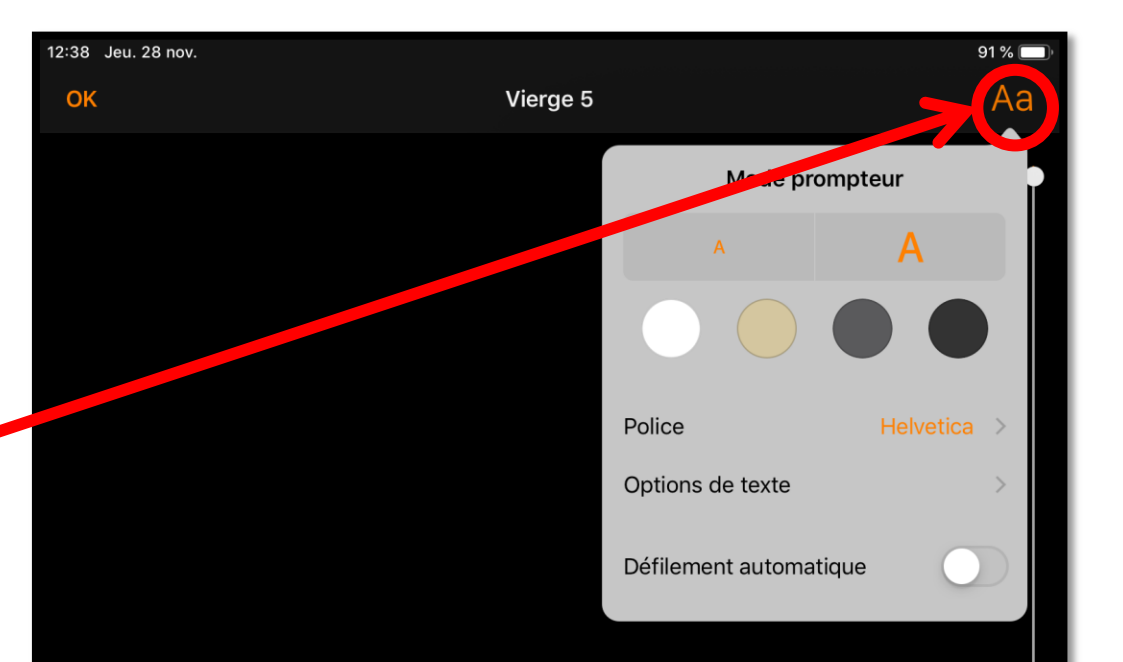

Good morning, today, it's Thursday, November 28th and welcome to this special edition dedicated to the Vous pouvez changer: -la taille du texte -la couleur de fond

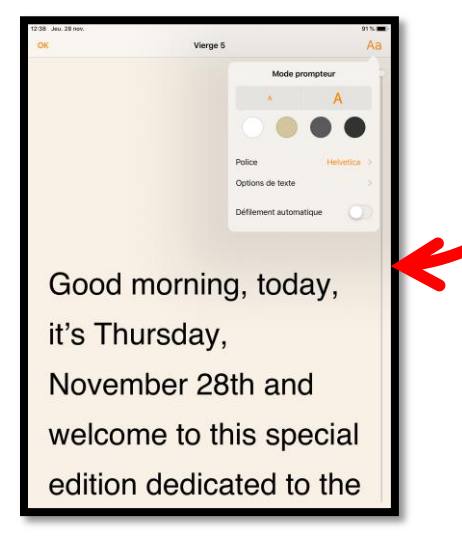

## -la police d'écriture

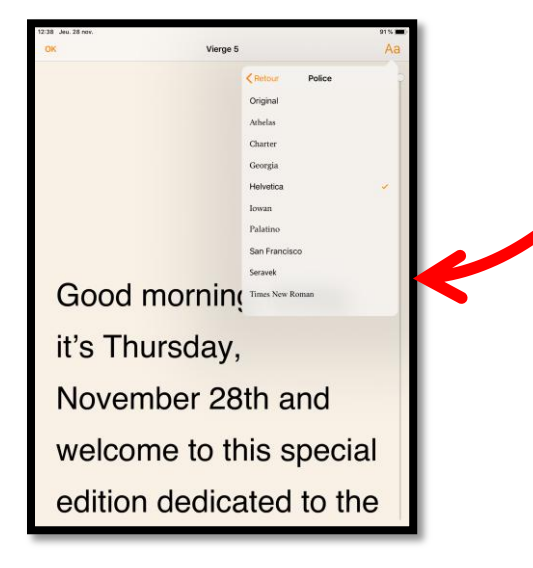

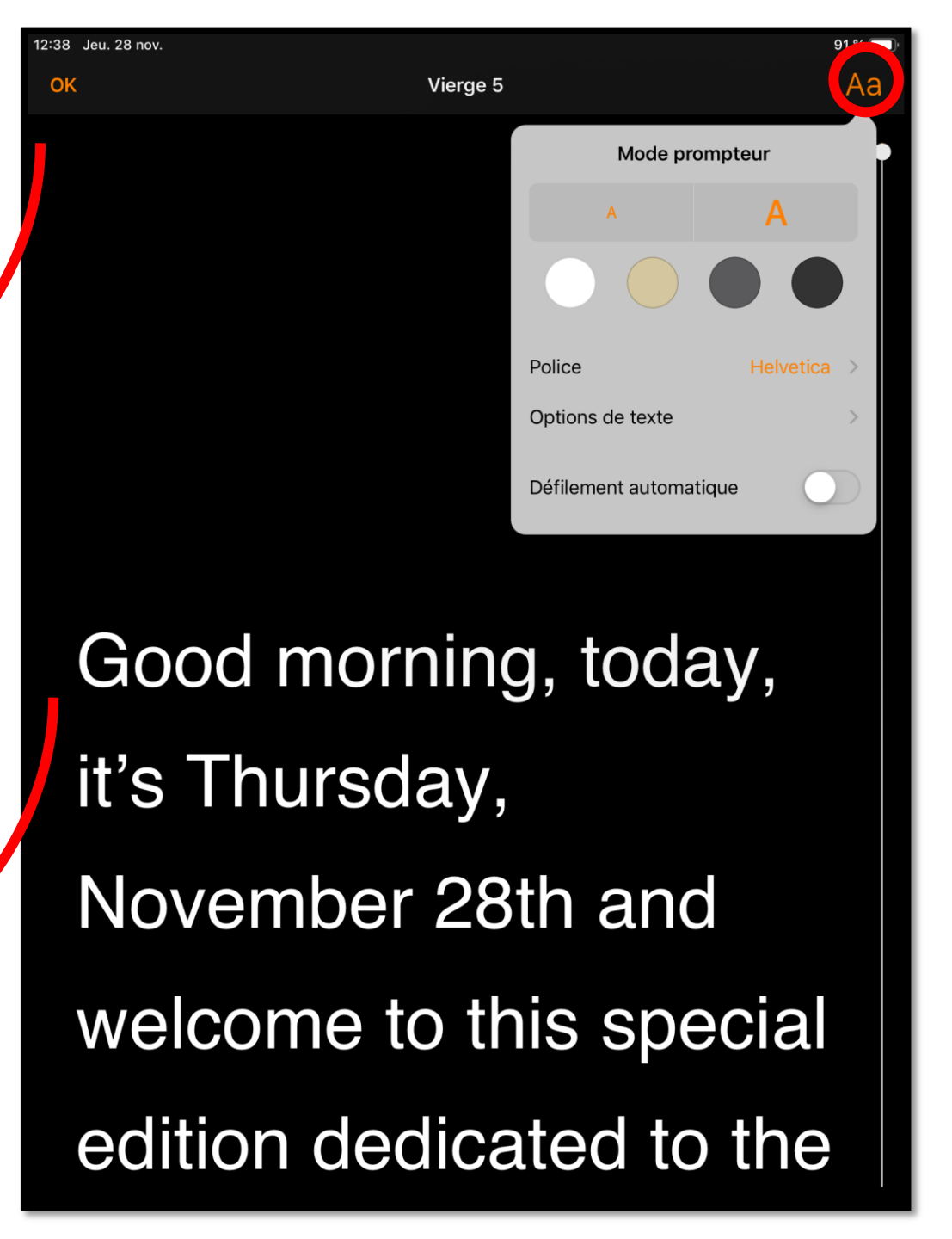

En cliquant sur "Options du texte", vous pouvez changer: -tout en majuscules -les interlignes -les marges

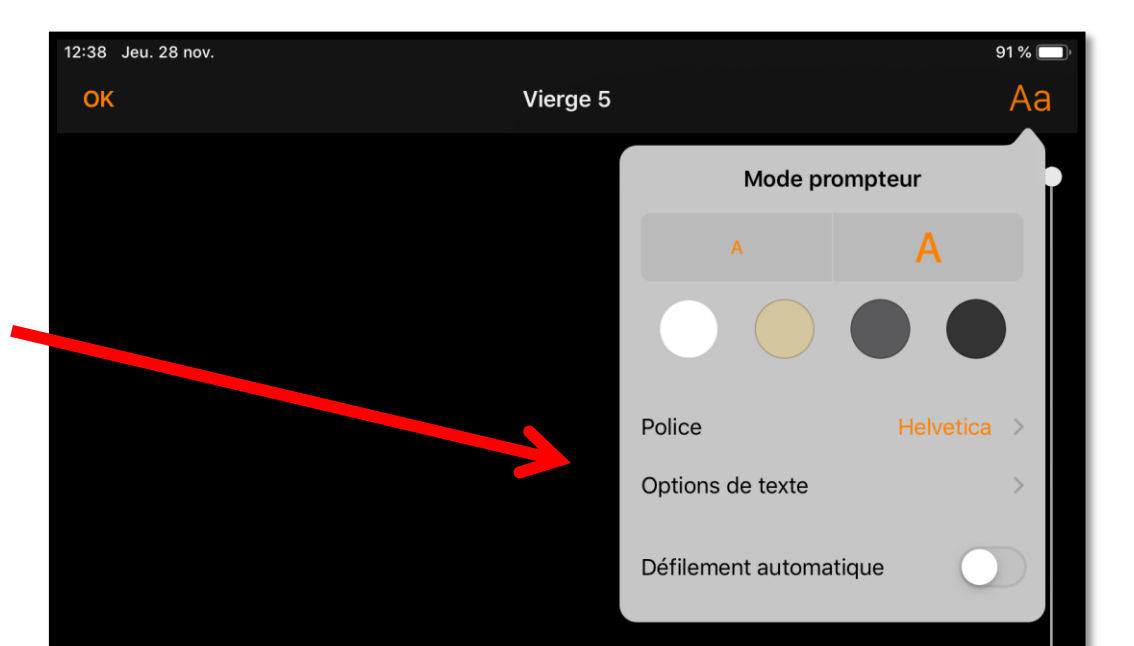

Good morning, today, it's Thursday, November 28th and welcome to this special edition dedicated to the La dernière possibilité (et la plus importante!!!) est le défilement automatique.

Pour activer l'option, cliquez sur ce bouton.

Vous pourrez ensuite choisir la vitesse de défilement à votre guise.

Pour commencer le défilement, cliquez n'importe où sur le tablette!

À vous (ou plutôt à vos élèves) de jouer!

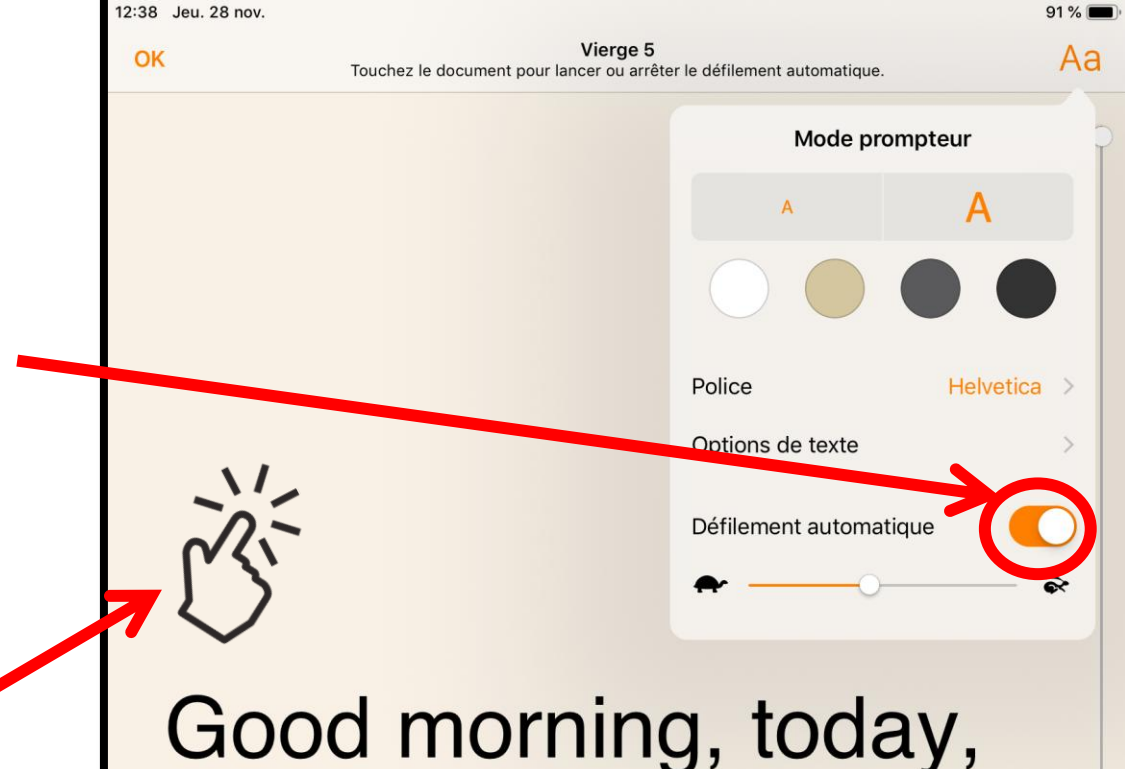

Good morning, today, it's Thursday, November 28th and welcome to this special edition dedicated to the